# **INSTRUCTION MANUAL**

A representative version of the user's manual follows:

# MOTOROLA ELECTRIFY

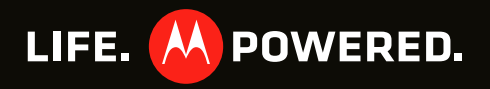

# CONGRATULATIONS

#### **MOTOROLA ELECTRIFY™**

Stay connected, organize your life, and absolutely own the web with MOTOROLA ELECTRIFY.

- Surf the web with a blistering fast 1 GHz dual-core processor.
- International roaming lets you make calls and stay in touch wherever you travel.
- Watch streaming videos on your 4.3" qHD touchscreen, or use mirror mode to view your phone on your TV screen for gaming, videos, web browsing, and more.
- Capture life's moments in full 1080p HD video. Use the gallery to gather all your photos and your friends' online albums in one place.
- Connect your phone into the optional Lapdock™ or HD Station and use it as a computer. Access and manage your files, photos, emails and web on a larger screen virtually anywhere you go.

Note: Certain apps and features may not be available in all countries.

**Caution:** Before assembling, charging, or using your phone for the first time, please read the important legal and safety information packaged with your product.

#### MORE

- Answers: Touch > 2 Help Center.
- Updates: Smartphone updates, computer software, user guides, online help, and more at www.motorola.com/support.
- Accessories: Find accessories for your smartphone
   at <u>www.motorola.com/products</u>.

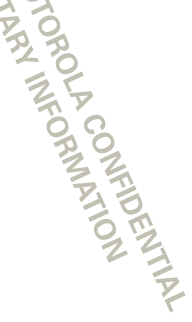

# **YOUR PHONE**

the important keys & connectors

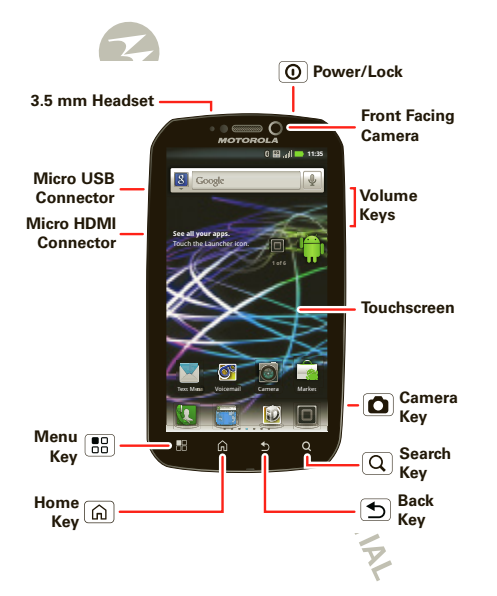

## **CONTENTS**

| LET'S GO                      |
|-------------------------------|
| TOUCHSCREEN & KEYS 5          |
| HOME SCREEN & APPS            |
| WEBTOP APPLICATION 11         |
| CALLS                         |
| CONTACTS                      |
| MESSAGING                     |
| TEXT ENTRY                    |
| TIPS & TRICKS                 |
| PHOTOS & VIDEOS               |
| MUSIC                         |
| SOCIAL NETWORKING             |
| WEB                           |
| PERSONALIZE                   |
| LOCATION                      |
| APPS FOR ALL                  |
| CONNECTIONS                   |
| DIGITAL LIVING                |
| WI-FI                         |
| MEMORY CARD & FILE MANAGEMENT |
| TOOLS                         |
| MANAGEMENT                    |
| SECURITY                      |
| TROUBLESHOOTING               |
| SAFETY, REGULATORY & LEGAL 59 |
| 22                            |
|                               |
| P                             |
|                               |

Note: Your phone might look a little different.

2 Your phone

# LET'S GO

let's get you up and running

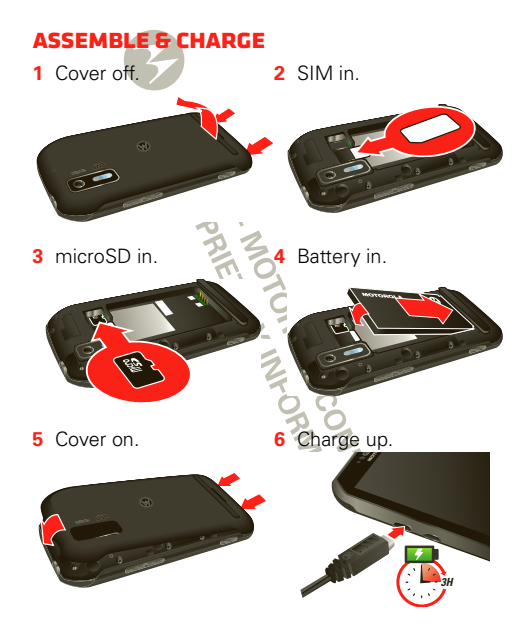

**Caution:** Please read "**BATTERY USE & SAFETY**" on page 59.

**Note:** GSM and UMTS-based global services work only with a SIM card supplied by your service provider or by another GSM or UMTS service provider. When you set your phone to use a GSM or UMTS network (see "**NETWORK MODE (INTERNATIONAL)**" on page 55), you may be prompted to enter a subsidy code. To get this code, contact your service provider.

**Tip:** To save battery life, see "**BATTERY TIPS**" on page 23.

#### SET UP & GO

The first time you turn on your phone, a setup wizard guides you through signing in to your Gmail™ account. If you don't have one, don't worry, the wizard will help you create one.

After you log in to Gmail you can set up social networking, or you can do it later.

**Note:** Your phone supports data-intensive apps and services. It is strongly recommended that you purchase a data plan that meets your needs. Contact your service provider for details.

- 1 Press and hold Power/Lock ① on top of your phone to turn it on.
- 2 Select a language.
- 3 Follow the setup wizard to create or log in to your Gmail account.

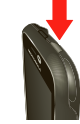

Note: If you have an existing Google Gmail account, your contacts from that account are synced to your phone.

# WI-FI CONNECT

If you want to use a Wi-Fi network for even faster Internet access, touch > Settings > Wireless & networks > Wi-Fi settings. Touch Wi-Fi to search for and connect to wireless networks. There's more in "WI-FI" on page 44.

#### **KICKSTAND**

You can use the kickstand to sit your phone upright to watch videos. To open the kickstand, use the recess to lift it up and into an open position.

**Tip:** To set your phone to display the clock screen when the kickstand is

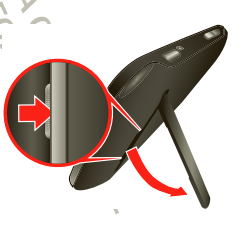

open, touch 🔲 > 🔤 Settings > Display > Kickstand Enable.

#### **COOL CONTENT & MORE**

Browse and download thousands of the coolest apps on the planet from Android Market<sup>™</sup>. See "**BROWSE 5 INSTALL APPS**" on page 41.

Your phone can use a microSD memory card (sold separately)—you can load it up with photos, videos, and music from your computer (see "**MEMORY CARD**" on page 46).

MOTOROLA CONFIDENTIAL

# **TOUCHSCREEN & KEYS**

a few essentials

### **TOUCHSCREEN ON/OFF**

Your touchscreen is on when you need it and off when you don't.

- To make your touchscreen sleep or wake up, just press Power/Lock O.
- When you hold the phone to your ear during calls, your touchscreen sleeps to prevent accidental touches.
- To change how long your phone waits before the screen goes to sleep, touch 
   > Display > Screen timeout.
- To make the screen lock when it goes to sleep, use "SCREEN LOCK" on page 56. To unlock the screen, press Power/Lock () or open the phone. Then, drag in to the right.

Note: Your touchscreen might stay dark if the sensor just above it is covered. Don't use covers or screen protectors (even clear ones) that cover this sensor.

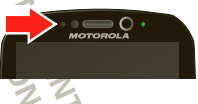

## **TOUCH TIPS**

Here are some tips on how to navigate around your phone.

Touch To choose an icon or option, *touch* it.

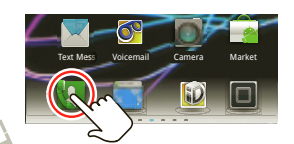

#### TOUCH & HOLD

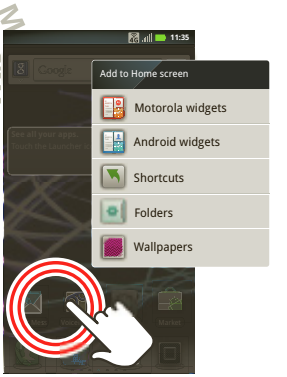

#### DRAG

To scroll through a list or move slowly, *drag* across the touchscreen. Try it: In the home screen, touch Contacts, then drag your Contacts list up or down.

#### FLICK

To scroll through a list or move quickly, *flick* across the touchscreen (drag quickly and release).

**Tip:** When you flick a long list, touch the screen to stop it from scrolling.

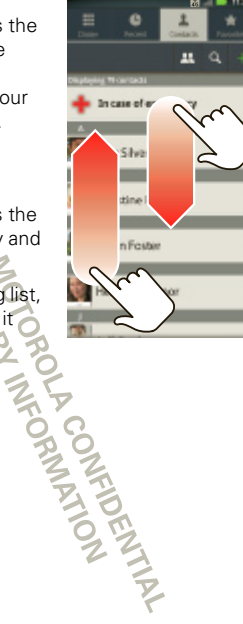

#### ZOOM

Get a closer look at Google Maps™ or web pages. To zoom in, *double-touch* (tap twice, quickly) the screen. To zoom out, *double-touch* the screen again.

You can also zoom in or out by pinching your fingers together or moving them apart on the screen.

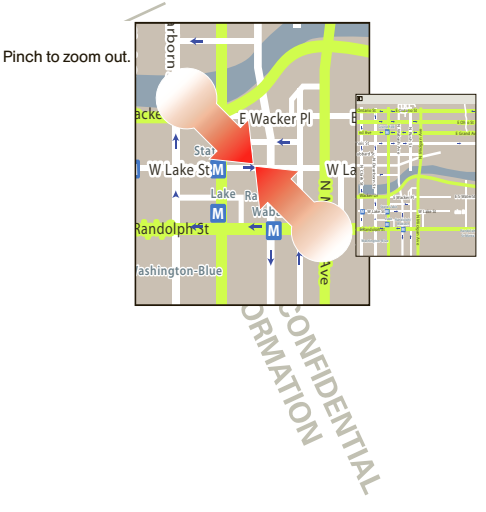

#### **KEY TIPS**

#### **MENU, HOME, BACK, & SEARCH**

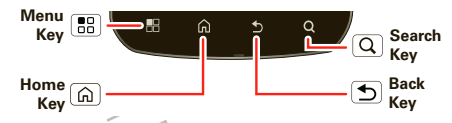

Touch Home (f) to close any menu or app and return to the home screen. In the home screen, touch and hold Home (f) to show the last eight apps you used, then touch an app to open it.

Touch Search (Q) for text search, or touch and hold for voice search.

Touch Menu 🔡 to open menu options, or touch Back 🕥 to go back.

#### **POWER KEY MENU**

Press and hold Power/Lock () to open the power key menu, where you can turn off your phone (Power off), or turn Airplane mode or Silent mode on or off.

#### **ADJUST VOLUME**

Press the volume keys to change the ring volume (in the home screen) or the earpiece volume (during a call).

When playing music or video files, press the volume keys to adjust media volume.

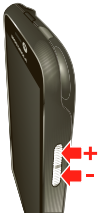

#### **ROTATE THE SCREEN**

In many apps, the touchscreen can rotate to stay right-side up when you turn your phone sideways:

Find it: 
> Settings > Display > Auto-rotate screen

ORMATION

# HOME SCREEN & APPS

quick access to the things you need most

#### **OUICK START: HOME SCREEN**

The home screen gives you all your latest information in one place. It's what you see when you turn on the phone or touch Home from a menu. It's basically like this:

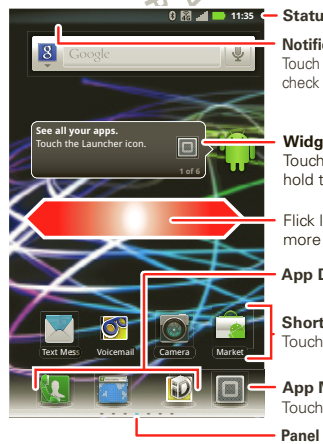

#### Status Indicators

Notifications Bar Touch & drag this bar down to check notifications

#### Widgets

Touch to open, or touch & hold to move or delete.

Flick left or right to open more panels.

App Dock

Shortcuts Touch to open.

App Menu Touch to open.

Panel Indicators

Note: Your home screen might look a little different.

The home screen extends to give you room for adding shortcuts, widgets, and more. Flick the home screen left and right to see more panels or to add widgets or shortcuts

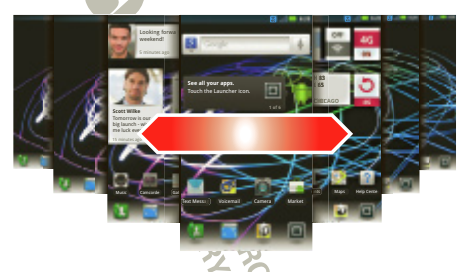

## **USE & CHANGE YOUR HOME SCREEN**

On your home screen, shortcuts are icons that open your favorite apps, Web bookmarks, contacts, mail labels, or music playlists. Widgets show you news, weather, messages, and other updates right on your homescreen without having to open a separate application or web page.

Flick the home screen left or right to open other panels of shortcuts and widgets.

• To open something, touch it. Touch Home 🝙 to return to the home screen.

Tip: When you open a widget, touch Menu 📳 to see any options or settings (you can choose accounts for Messages, Social Networking, or Calendar widgets).

There's more about social networking widgets in "YOUR SOCIAL NETWORKING ACCOUNT" on page 34.

8 THU

3pm Budget Meeting

 To resize Motorola widgets, touch and hold a corner until you feel a vibration, then drag.

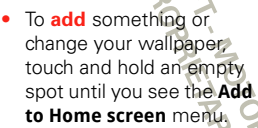

Tip: You can add a folder to organize your shortcuts.

 The Quick Launch Area holds three apps and is always at the bottom of the home screen. To place an app in the Quick Launch Area, touch and hold it for a few seconds. Select an app from the Add to Dock menu.

Quick Launch Area

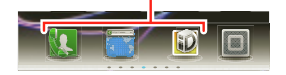

 To move or delete something, touch and hold it until you feel a vibration, then drag it to another spot, another panel, or the trash at the top of the screen.

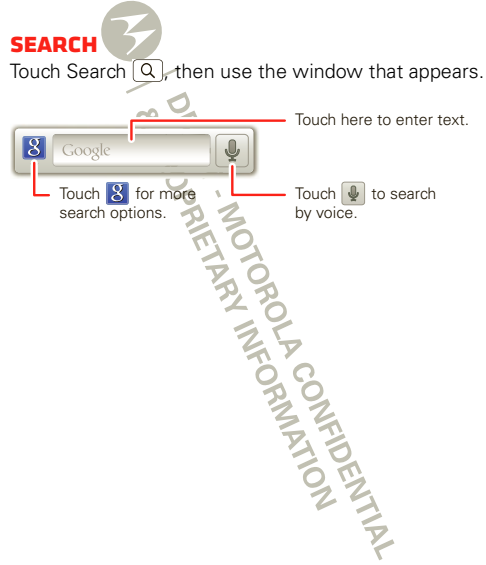

#### **PHONE STATUS & NOTIFICATIONS**

The status bar at the top of the screen has icons that tell you about messages and phone status.

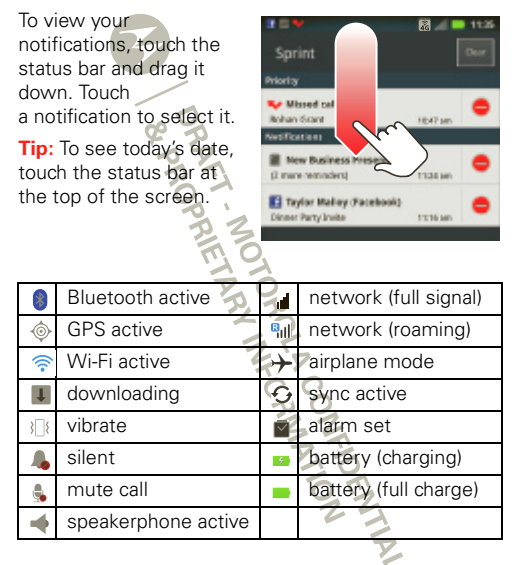

#### **NOTIFICATION LIGHT**

Your phone has blinks when you receive voicemail, email, text message, have an appointment, or your battery is low.

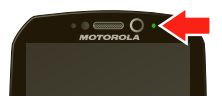

#### **APP MENU** 🕅 al 🔜 11:35 All apps - Touch to open Market Touch to change app Accounts Alarm & Blockbuster trav view and create Timer app groups. 31 Calendar Books Browser Calculator 1 Camcorder Camera Contacts Dialer @ Downloads Fmail Files Gallery 2 Games Google Help Center

You can find all of your apps in one place. From the home screen, touch in to open the app menu. To close the app menu, press Home (a) or Back (5).

#### **RECENT APPS**

In the home screen, touch and hold Home (a) to see the most recent apps you used. Touch an app to open it, or touch Home (a) to return to the home screen.

**Tip:** You can also open recent apps from the app menu. Touch the icon on the upper left-hand corner and select **Recent**.

RAFT MOTOROLA CONFIDENTIAL RAFT MOTOROLA CONFIDENTIAL

# WEBTOP APPLICATION

it's a phone. . . no, it's a computer

#### **CONNECT THE WEBTOP APPLICATION**

The webtop application lets you browse, or use web apps, on a large screen in a full Firefox browser. Create and share documents, spreadsheets, and presentations, with online tools like Google Docs.

- 1 Connect your phone to a TV or computer with an optional dock.
- 2 Choose webtop.

When you're done using the webtop application, just disconnect your phone from the cable or dock.

#### **CONTROL THE WEBTOP APPLICATION**

If you connect your phone to a TV or computer with an optional **HD Station**, you can connect your HDMI display, plus your USB keyboard and mouse. An optional **Lapdock** includes a full display, keyboard, and touchpad.

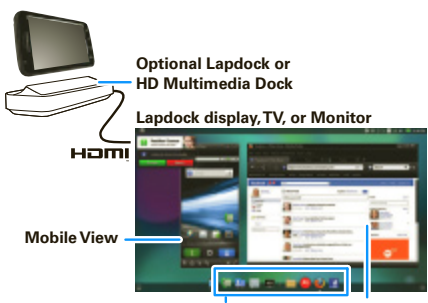

App Tray Full Desktop Browser

To navigate the webtop application display:

- In the Phone window your can open your phone apps.
- At the bottom of the screen, you'll see App Tray.
   Tip: You can open multiple Firefox browsers .
- In the top right of the screen, you'll see icons for status and S Settings.

For help in the webtop application, open 🔅 Settings > Help in the top right of the screen

# CALLS

it's good to talk

# QUICK START: CALLS DIALING OPTIONS

From the home screen, touch 💹 Dialer.

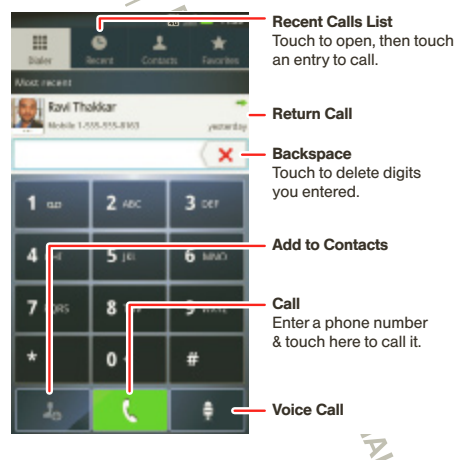

#### IN-CALL OPTIONS

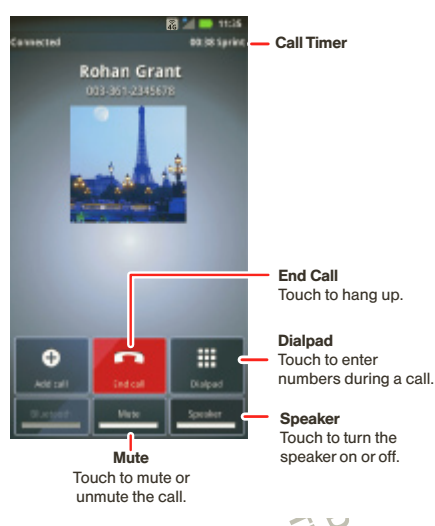

To use a Bluetooth™ device, touch **Bluetooth**. (Be sure the device is turned on and paired-see " CONNECT NEW **DEVICES**" on page 43.)

Note: Using a mobile device or accessory while driving may cause distraction and may be illegal. Always obey the laws and drive safely.

Tip: You can touch Home 🝙 or Back 🕤 to leave the active call display. To reopen it, touch Home 📦 > III Dialer or flick down the Notifications har and touch the Current Call notification.

# MAKE & ANSWER CALLS

To make a call, touch III Dialer, enter a number, then touch 🤇

Tip: If the screen is locked, drag **D** to the right.

To answer a call while the display is active, touch **Answer**. When the display is not active, answer by dragging **[**] to the right.

To ignore a call, touch Ignore

Note: When you hold the phone to your ear, the display goes dark to prevent accidental touches. When you move your phone away from your ear, the display lights up again. FIDENTIA

**END CALLS** Touch Call.

#### **INTERNATIONAL CALLS**

For international calls, dial the country code, the area code (if applicable), then the phone number.

#### RECENT CALLS Find it: 🔝 Dialer > Recent

- To call a number, touch it.
- To send a text message, create a contact, view a contact, or other options, touch and hold an entry.

#### FREQUENT CALLS Find it: M Dialer > Favorites

- To call a number, touch it.
- To send a text message, view a contact, or other options, touch and hold an entry.
- To add a contact to Favorites, select the contact, and touch the star in the upper right corner. The star turns green.

#### **THREE WAY CALLS**

To start a conference call, call the first number. After the call connects, touch **Add Call**. Dial the next number, or select it from contacts or favorites. When the next number answers, touch **Merge**.

#### **YOUR PHONE NUMBER**

# **SELECT A NETWORK**

MOTOROLA ELECTRIFY switches effortlessly between CDMA, GSM, and UMTS networks, so you can make calls worldwide.

**Note:** To use your phone on a GSM or UMTS network, you need to insert a SIM card (see "ASSEMBLE & CHARCE" on page 3), supplied by service provider or a compatible GSM or UMTS network service provider.

To set your phone to roam globally:

#### Find it: Touch > Settings> Wireless & networks > Mobile networks > Network Mode > Automatic

To manually switch your phone to a CDMA or GSM/UMTS network, see "NETWORK MODE (INTERNATIONAL)" on page 55

#### **EMERGENCY CALLS**

**Note:** Your service provider programs one or more emergency phone numbers that you can call under any circumstances, even when your phone is locked. Emergency numbers vary by country. Your pre-programmed emergency number(s) may not work in all locations, and sometimes an emergency call cannot be placed due to network, environmental, or interference issues.

- 1 Touch M Dialer (if your phone is locked, touch Emergency Call).
- 2 Enter the emergency number.
- 3 Touch 🚺 to call the emergency number.

**Note:** Your mobile device can use GPS and AGPS signals to help emergency services find you. See "LOCATION SERVICES (GPS & ACPS)" on page 63.

#### **COOL DOWN**

In very limited circumstances, such as where your phone has been exposed to extreme heat, "Cool Down" message screens will appear. To avoid possible damage to your battery and phone, you should follow these instructions until the phone is within its recommended temperature range. When your phone is in "Cool Down" mode, only emergency calls can be made.

# WRMATION

# CONTACTS

contacts like you've never had before

#### **QUICK START: CONTACTS** Find it: > Contacts

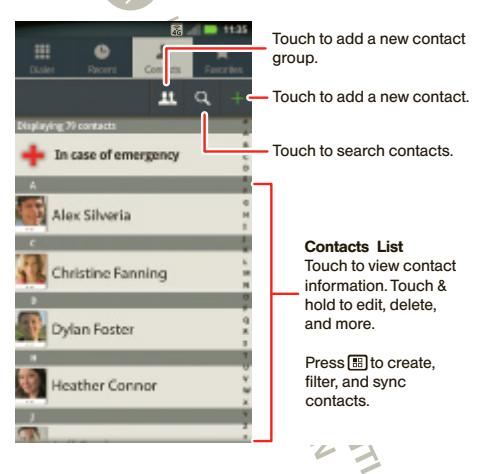

#### CALL OR EMAIL CONTACTS Find it: I > I Contacts

For **View contact**, **Call contact**, **Text contact**, or other options, touch and hold the contact.

#### **VIEW & USE CONTACTS**

When you set up a social networking account, you'll know what everybody's up to and when (see "**SOCIAL NETWORKING**" on page 34). Every time you pick up a call, check a message, or look up a friend's contact info, sure, you'll see their name and number, but you can see their social network status and smiling face, too.

#### Find it: 🔲 > 🚺 Contacts

Touch a contact to open its details. While viewing details, you can start a call or message by touching a phone number or other info

#### SORT CONTACTS

To sort contacts or set display options, touch Menu 🔡 > Display options and touch:

- Only contacts with phones: hide email-only contacts.
- Sort list by: sort by first or last name.
- View contact names as: view contacts as first name or last name first.

• Choose contacts to display: select which source to use contacts from.

#### **CREATE CONTACTS**

Find it: S > Contacts > Menu 🔠 > Add contact

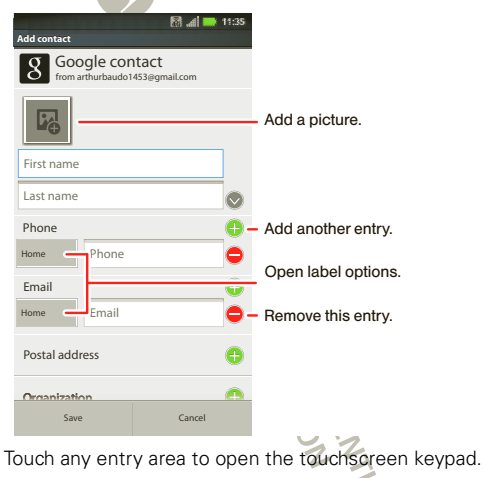

When you're finished, touch Save.

Where are contacts saved? Your phone saves new contacts in its memory and on the Google Server or Backup Assistant<sup>TM</sup>, if you have a subscription. It also updates your social networking account.

# EDIT OR DELETE CONTACTS

Touch the contact, then touch Menu 🔡 > Edit contact or Delete contact.

# SYNCHRONIZE CONTACTS

When you change one of your contacts, your phone automatically updates your other social networking accounts. Likewise, if you change a social networking friend, your phone updates your contacts.

#### GROUPS

# Find it: > Contacts > > >

You can put your **Contacts** into groups that you create (like "friends," "family," or "work"). Then, you can find contacts faster by showing one group at a time.

Tip: Touch Menu 🎛 to choose which groups to show (like All or Favorites).

# MESSAGING

sometimes it's best to text, or IM, or email . . .

# QUICK START: MESSAGING

Find it: 
Kessaging > Universal Inbox

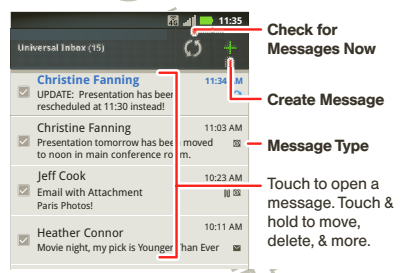

Tip: To see more messages, flick or drag up.

# READ & REPLY TO MESSAGES

Find it: D > Messaging > Universal Inbox

**Note: Universal Inbox** shows all of your messages together—text, email, and social networking messages. To show only one type of message, touch a message type instead of **Universal Inbox**.

• To open a text message or social networking message and all of its replies, touch it.

• To respond to a message, just open it and enter your response in the text box at the bottom.

To forward a text message, touch and hold a message in the conversation, then touch **Forward message** 

For email, touch stochoose a reply or forward option.

• To open options, touch and hold a message.

#### **CREATE MESSAGES**

Find it: 
> Messaging > +

Choose a message type, such as **Text Messaging** or **Facebook**. Then, enter the recipient and message. In text messages and emails, touch Menu 😁 for options, like **Insert...** or **Attach Files**.

#### SEND & RECEIVE ATTACHMENTS

To send a file in a message, open a new message and touch Menu 🔠 > **Insert**.

When you receive a message with an attachment, open the message and touch the file name to download it. Then, touch the name again to open it. Some file formats can be converted to HTML for faster viewing, and your phone will show **Get HTML version**.

While viewing the attachment, touch it to save it, share it, and more.

**Tip:** To send and receive large attachments faster, use a Wi-Fi connection (see"**WI-FI**" on page 44).

#### **SET UP MESSAGING**

To add email accounts, touch > Accounts > Add account.

 Corporate Sync is for Exchange server work email accounts. Enter details from your IT administrator.

**Tip:** You might need to enter your domain name with your user name (like *domain/username*).

 Email is for most personal email accounts. For account details, contact the account provider.

Note: To add other email accounts to your Messaging widget and Universal Inbox, touch

> Messaging, then touch Menu 🔡 > Manage accounts > Add account > Email.

To change your settings, touch ■ > Messaging > Menu ↔ then touch:

- Manage accounts to add or remove an account.
- Edit Universal Inbox to choose which accounts show messages in the Universal Inbox.
- Messaging Settings to set the notification for each account type and more.

#### GMAIL™

#### **CREATE A NEW EMAIL**

Find it: 🔲 > 🖄 Gmail > Menu 🔠 > Compose

Enter the recipient email address and message, then touch **Send**.

Tip: Press Menu 🔠 for options, like Attach or Add Cc/Bcc.

 Features

 search for email

 Press Menu

 > Search in a messages list.

 choose email notifications

 Press Menu

 > More > Settings > Email notifications.

 apply a label to a thread

Touch and hold a message, then touch **Change** labels.

#### **GOOGLE TALK™**

Google Talk instant messaging lets you chat via instant message with other Google Talk users on phones or on the web.

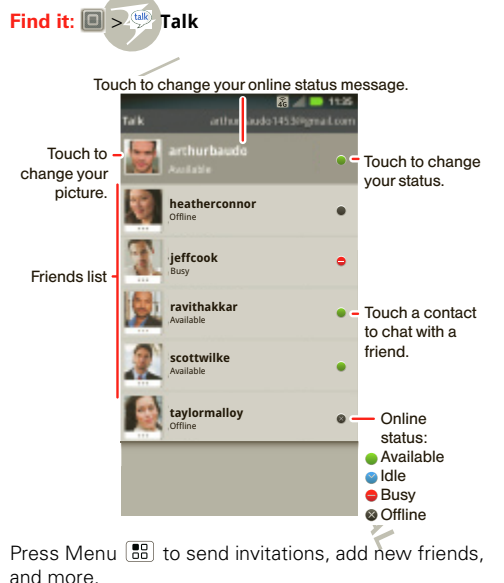

**Tip:** You can also download an instant messaging app from the Android Market.

#### VOICEMAIL

When you have a new voicemail,  $\infty$  appears at the top of your screen. Drag down the notification bar and touch the notification.

If you need to change your voicemail number, in the home screen touch > Settings > Call settings > Voicemail settings

SPRIETARY INFORMATION

# **TEXT ENTRY**

keys when you need them

#### TOUCHSCREEN KEYPAD

You can open a keypad on your screen by touching a text field, or touching and holding Menu 📰. To close the keypad, touch Back 🗩.

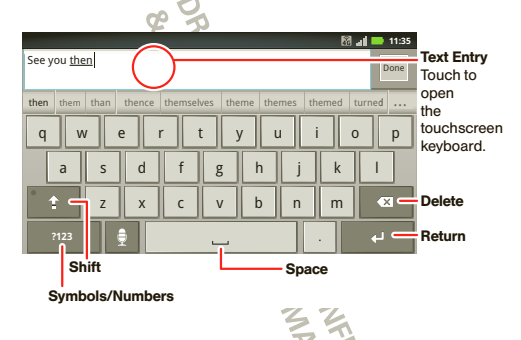

#### **INPUT METHODS**

To select an input method, touch and hold a text entry area on the screen to open the **Edit text** menu. Touch **Input method**, then touch the method you want.

#### SWYPE<sup>™</sup> TEXT ENTRY

Enter words with one continuous motion. Just drag your finger over the letters in the word.

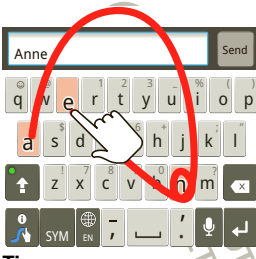

To enter a word, just trace a path through the letters. To capitalize, go above the keypad. For double letters, circle the letter.

#### Tips:

- To enter several symbols, other punctuation, or numbers, touch SYM, or you can touch and hold the number on the letter keypad.
- To correct a word, double tap it. Swype shows a small menu of other word options. Swype might also show a menu if it can't guess your word.
- If Swype doesn't know a word, you can still touch the letter keys to enter it. Swype remembers, so next time you can just drag over the letters.

#### **MULTI-TOUCH TEXT ENTRY**

Enter text a letter at a time. As you type, your phone suggests words from your dictionary and chosen language.

# TYPING TIPS

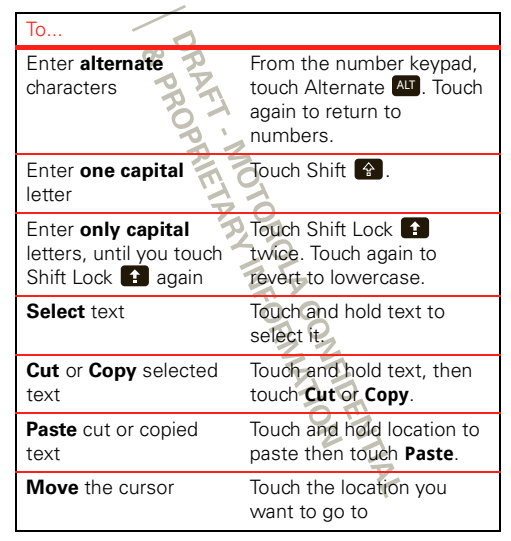

**Delete** a character (hold to delete more)

# Touch Delete 💶.

### **TEXT INPUT SETTINGS**

# Find it: Touch S Settings > Language & keyboard

- To edit your dictionary, touch User dictionary.
- To change the language and the style for your touchscreen keypad, touch Select locale.
- To change input method and settings, touch Swype or Multi-touch keyboard.

OROLA CONFIDENTIAL

# **TIPS & TRICKS**

a few handy hints

#### **GENERAL TIPS**

| То                                   |                                                                                                    |
|--------------------------------------|----------------------------------------------------------------------------------------------------|
| Return to home<br>screen             | Press Home 🝙                                                                                                    |
| See recently dialed numbers          | Touch 💹 Dialer > Recent.                                                                                                    |
| Sleep/wake your phone                | Press Power/Lock ①.                                                                                                    |
| Set screen timeout                   | Touch  >  Settings<br>> Display > Screen<br>timeout.                                                                                           |
| Search                               | Press Search Q.                                                                                                    |
| Use voice search                     | Press and hold Search Q.                                                                                                    |
| See <b>recently opened</b><br>apps   | Press and hold Home 🝙.                                                                                                    |
| Choose apps for<br>Quick Launch Area | First touch and hold an app<br>icon in the Quick Launch<br>Area for a few seconds.<br>Then, select an app from<br>the <b>Add to Dock</b> menu. |

| То                                  |                                                                                                    |
|-------------------------------------|----------------------------------------------------------------------------------------------------|
| Turn sound on/off                   | Press and hold<br>Power/Lock ①<br>> Silent mode.                                                                                                    |
| Turn <b>airplane mode</b><br>on/off | Press and hold<br>Power/Lock ①<br>> Airplane mode.                                                                                                    |
| Use FM radio app                    | Connect a wired headset.<br>The wires in your headset<br>act as the antenna. For<br>best performance, use a<br>Motorola Original headset.<br>Indoor reception may vary. |

#### **BATTERY TIPS**

Want to extend your battery life? Try these:

- To select a battery profile that suits your phone use, touch 
   Settings > Battery & data manager > Battery mode.
- To turn off automatic applications sync, touch 
   Settings > Battery & data manager > Data delivery.
- To turn off Bluetooth power, touch Settings
   > Wireless & networks > Bluetooth.

To turn off Wi-Fi, touch Settings > Wireless
 & networks > Wi-Fi.

DRAFT - MOTOROLA CONFIDENTIAL DRAFT - MOTOROLA CONFIDENTIAL B. PROPRIETARY INFORMATION

# **PHOTOS & VIDEOS**

see it, capture it, share it!

# PHOTOS

#### TAKE & SHARE PHOTOS

Take that family photo, and post it online for everyone to see.

**Note:** To get the clearest photos, wipe the lens clean with a soft, dry cloth before you take a photo.

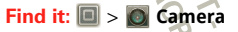

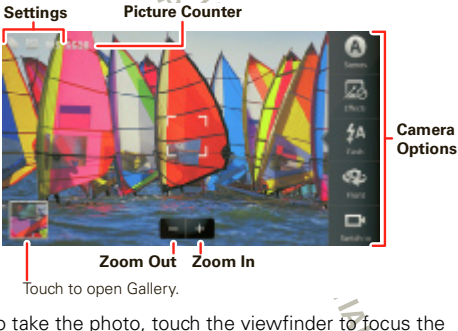

To take the photo, touch the viewfinder to focus the photo, then touch O.

**Note:** Photos are stored on your phone's internal memory unless you switch it to a microSD memory card (sold separately). **Picture Resolution** is **Widescreen** or **6MP**, unless you change it.

Open your gallery and touch and hold a photo to view options.

| Options      |                                                                                                    |
|--------------|----------------------------------------------------------------------------------------------------|
| Set as       | To <b>set</b> the photo as a wallpaper,<br>contact photo, or social network<br>photo.                                                    |
| Add to album | To <b>upload</b> the photo to an online photo album.                                                                                     |
| Share        | To send the photo in a message<br>or post it online. For more info on<br>sharing your photos, see "SHARE<br>PHOTOS & VIDEOS" on page 28. |
| Delete       | To <b>delete</b> the photo.                                                                                                    |
|              | ANATION                                                                                                    |

#### **PHOTO OPTIONS**

You can make adjustments to optimize your shot. Touch the right side of the screen to see these options.

| Options 🗲  |                                                                                                    |
|------------|----------------------------------------------------------------------------------------------------|
| Scenes     | Adjust in different environments:<br>Auto, Portrait, Landscape, Sport,<br>and more. Touch the screen<br>when finished to return to the<br>viewfinder. |
| Effects    | Change photo look: Normal,<br>Black and White, Negative, and more.                                                                                    |
| Flash      | Set Flash On, Flash Off, or Auto<br>Flash                                                                                                    |
| Front/Back | Switch between the forward facing and rear facing Cameras.                                                                                            |
| Switch to  | Toggle between photo and camcorder                                                                                                    |
|            | DENTIAL                                                                                                    |

#### **CAMERA SETTINGS**

In the viewfinder, touch Menu 😁 > **Settings** to adjust these settings.

| Options                                    |                                                                                                    |
|--------------------------------------------|----------------------------------------------------------------------------------------------------|
| Picture<br>Resolution                      | Adjust for optimal resolution.                                                                                                    |
| Exposure                                   | Increase or decrease the amount of aperture time.                                                                                                    |
| Storage<br>Location                        | Save photos to camera or<br>memory card.                                                                                                    |
| In the viewfin<br>change pictur<br>Options | der, touch Menu 🔡 > Picture modes to e mode.                                                                                                    |
| Single shot                                | Take one shot at a time.                                                                                                    |
| Panorama                                   | Take multiple shots of wide<br>scenes and join them together to<br>make one large image. Use<br><b>Capture Direction</b> to specify how<br>shots will be joined: <b>Move up</b> ,<br><b>Move right</b> , <b>Move left</b> , <b>Move</b><br>down. |